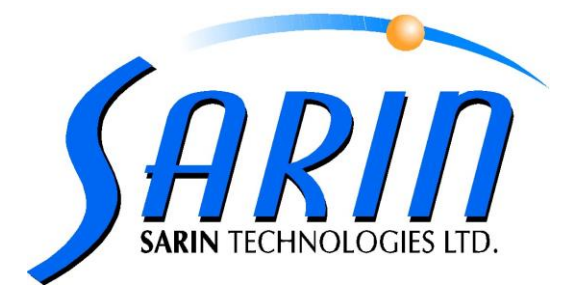

# **DIAMOBILE XL**<sup>TM</sup>

## A COMPACT AND MOBILE SYSTEM FOR EVALUATING AND PLANNING ROUGH DIAMONDS

## **QUICK INSTALLATION GUIDE**

by Sarin Technologies Ltd.

P/N 30-0001-16

Rev 1

#### **Limited Warranty and Disclaimer**

Sarin Technologies warrants this product to be free from defects in materials and workmanship under normal use for one year from purchase. All implied warranties and conditions (including any implied warranty of merchantability or fitness for a particular purpose) are disclaimed as to the product and this manual. Your exclusive remedy for breach of warranty will be the repair or replacement of this product or a refund of the purchase price at our discretion. In no event will Sarin Technologies Ltd. or its directors, officers, employees, or affiliates be liable to you for any consequential, incidental or indirect damages (including damages for loss of business, profits, business interruption, and the like), whether foreseeable or unforeseeable, arising out of the use or inability to use the product of this manual, regardless of the basis of the claim and even if Sarin Technologies Ltd. representative has been advised of the possibility of such damages.

Sarin Technologies Ltd. liability to you for actual damages for any cause whatsoever, and regardless of the form of the action, will be limited to the money paid for the product that caused the damages.

#### Copyright © 2007

**All rights reserved.** This document and the information contained herein belong to Sarin Ltd. ("Sarin") and may be used only as authorized by Sarin in writing. No part of this publication may be reproduced in any way without the prior written consent of Sarin.

This document is subject to change without notice.

#### Trademarks

The **Sarin**<sup>®</sup> and **Advisor**<sup>™</sup> names are registered trademarks of Sarin Ltd. All other brand and product names referred to herein are the trademarks of their respective owners.

#### Sarin Technologies Ltd.

## Introduction

Congratulations on purchasing the **DiaMobile XL**, a compact and mobile system for evaluating and planning rough diamonds. Once you have installed the software and the calibration data you only need to plug it into any 110/220 Volt outlet and connect it to a USB port on your PC.

Do not connect machine to computer before software installation.

There are 2 optional software applications for the **DiaMobile XL**:

- 1- Advisor<sup>™</sup> for rough planning
- 2- DiaVision<sup>™</sup> for polished grading

Please install the applications you purchased as described in this document.

2.

## **Advisor Installation**

1. Load the **Advisor** installation CD into your PC CD/DVD reader, the installation should start automatically.

If not, open **My Computer**, right click the CD reader where you have loaded the Sarin Installation CD and click **Open**. From the displayed list of files, double click **Setup.exe**.

| Setup             |                                                                                                    |
|-------------------|----------------------------------------------------------------------------------------------------|
| 18                | Welcome to Advisor Setup                                                                                                    |
|                   | This program will install Advisor on your computer. It is<br>strongly recommended that you exit all Windows programs<br>before running this Setup program. |
|                   |                                                                                                    |
|                   |                                                                                                    |
|                   | <u>Next≻</u> Cancel                                                                                                    |
| After reading the | splash message, click the Next> button.                                                                                                    |
| Setup             |                                                                                                    |

| GE DOU/N key to see the rest                                                                                                    | of the agreement                                                                                                    |          |
|----------------------------------------------------------------------------------------------------|----------------------------------------------------------------------------------------------------|----------|
| IGE DOWN Key to see the lest                                                                                                    | n me agreement.                                                                                                    |          |
| shnologies Ltd. 2008. All rights re                                                                                                    | served.                                                                                                    | <u> </u> |
| in this software is subject to cha<br>ied reproduced or transmitted in<br>, without express written permiss<br>rranty and Disclaimer:           | ige without notice. No part of this softw,<br>any form or by any means, electronic or<br>on of Sarin Technologies Ltd                              | vare     |
| nologies warrants this product to<br>ip under normal use for one year                                                                           | be free from defects in materials and<br>from purchase. All implied warranties ar                                                                  | nd 💌     |
| ept all the terms of the preceding<br>ose. To install Advisor, you must                                                                         | License Agreement? If you choose No<br>accept this agreement.                                                                                      | o, the   |
|                                                                                                    |                                                                                                    |          |
|                                                                                                    |                                                                                                    | 1        |
| ologies warrants this product to<br>ip under normal use for one year<br>spt all the terms of the preceding<br>ise. To install Advisor, you must | be free from defects in materials and<br>from purchase. All implied warranties ar<br>License Agreement? If you choose No<br>accept this agreement. | nd 💌     |

| etup                                                                          |                                  |                | X        |
|-------------------------------------------------------------------------------|----------------------------------|----------------|----------|
| Component Selection                                                           |                                  |                | 1        |
| Please select which components to ins<br>* Database Server requires Windows X | tall.<br>P Service Pack 2 or hig | gher.          |          |
| Advisor Version 3.52                                                          |                                  |                | 193375 K |
| Sarin Server                                                                  |                                  |                | 0 K      |
| Server Manager                                                                |                                  |                | 0 K      |
| Database                                                                      |                                  |                | OK       |
| Destination Folder                                                            |                                  |                | Browse   |
| InstallShield                                                                 |                                  |                |          |
|                                                                               | < <u>B</u> ack                   | <u>N</u> ext > | Cancel   |

- 4. Select the programs you want to install.
- 5. Click the Next> button.
- 6. Ensure that the USB and power plugs are disconnected (as printed on the label).

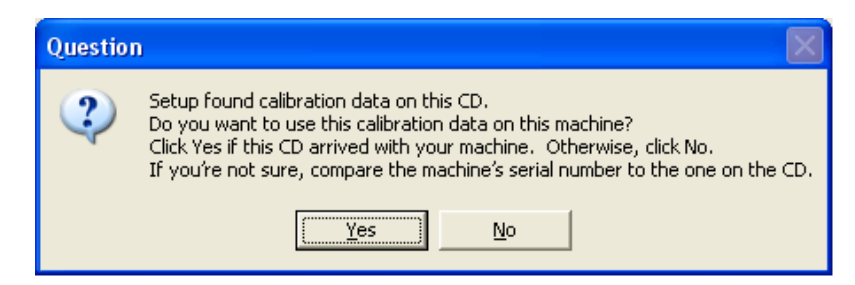

7. Check if the machine serial number matches the number written on the disk.

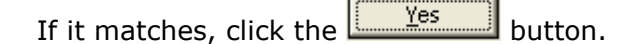

If it does not match, click the button and call your Sarin technician.

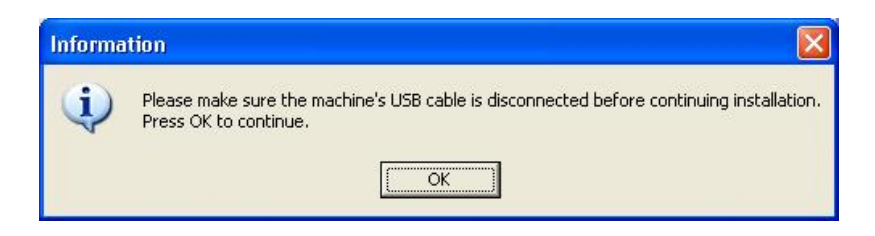

 Ensure that the USB and power cable is disconnected and then click the button.

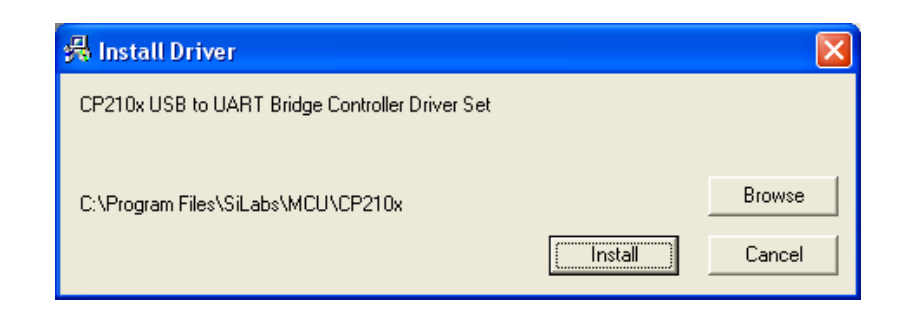

9. Click the **Install** button to install the driver.

|   | 😽 Install Driver          |                         |
|---|---------------------------|-------------------------|
| ľ | CP210x USB to UART Brid   | Preinstaller 🔀          |
| I |                           | installation Successful |
| I | C:\Program Files\SiLabs\M | OK                      |
|   |                           | tall Cancel             |

The installation was successful.

10. Click the button to close the message box.

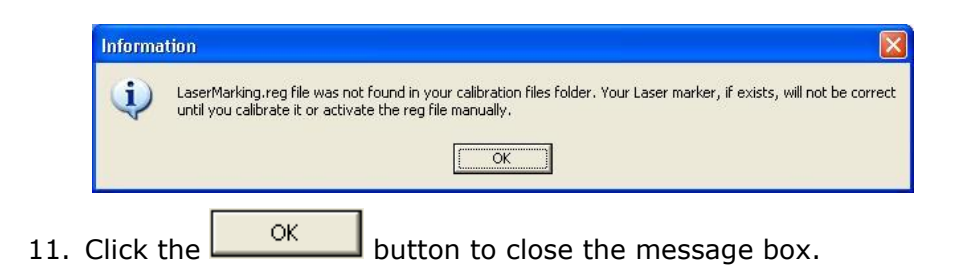

12.

| Select Application Lang    | lage 🔀                                                    |      |
|----------------------------|-----------------------------------------------------------|------|
|                            | Choose your preferred user interface language:<br>English |      |
|                            | < <u>B</u> ack Next> Cancel                               |      |
| elect the language         | you want to install and Click the Next> bu                | utto |
| Setup                      |                                                           |      |
| Sarin Server Configuration |                                                           |      |

| Sarin Server Configuration                                                      |                                    |
|---------------------------------------------------------------------------------|------------------------------------|
| Type computer name of your dedicated<br>Keep blank if you don't use Sarin Serve | l server on the network.<br>rr     |
| Destination                                                                     |                                    |
|                                                                                 |                                    |
| InstallShield                                                                   | < <u>B</u> ack <u>N</u> ext > Cano |

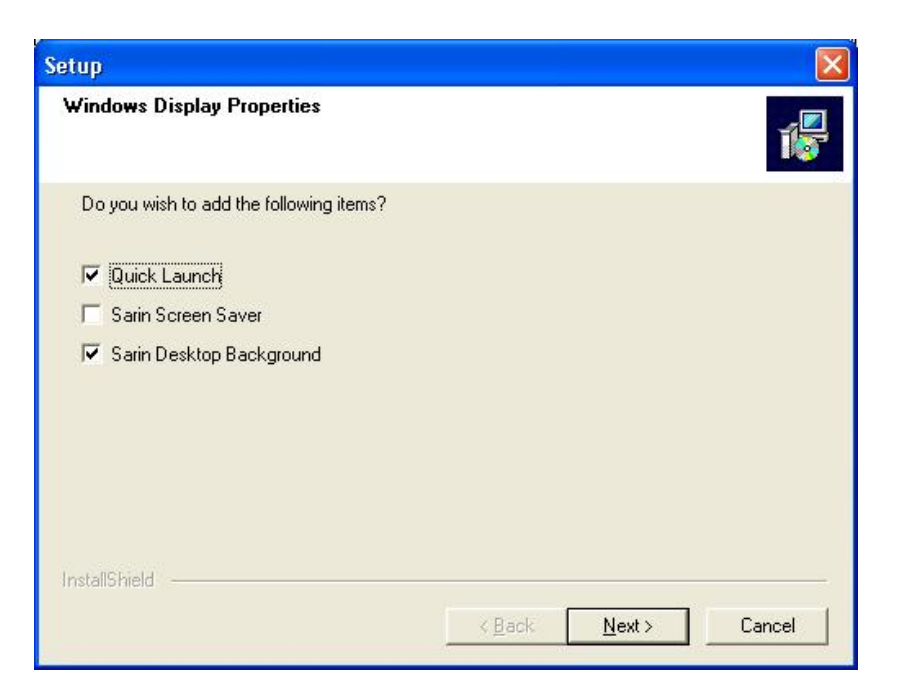

14. Select the additional features and Click the **Next>** button.

| Setup |                                                                                                    |
|-------|----------------------------------------------------------------------------------------------------|
|       | Setup Complete<br>Setup has finished installing Advisor on your computer.                                                                                                    |
|       | <ul> <li>Yes, I want to restart my computer now.</li> <li>No, I will restart my computer later.</li> <li>Remove any disks from their drives, and then click Finish to complete setup.</li> </ul> |
|       | < Back Finish                                                                                                    |

15. You have successfully installed the new software and must now restart your computer

Click the **Finish** button to restart your computer.

16. Connect the DiaMobile XL to a 110/220Volt power outlet.

- 17. Ensure that the USB cable is not connected to your computer.
- 18. When the restart is completed, use the USB cable to connect the DiaMobile XL to your computer.

Connecting the DiaMobile XL invokes the Found New Hardware Wizard to complete the installation.

| Found New Hardware Wiz | ard                                                                                                    |
|------------------------|----------------------------------------------------------------------------------------------------|
|                        | Welcome to the Found New<br>Hardware Wizard                                                                                                    |
|                        | Windows will search for current and updated software by<br>looking on your computer, on the hardware installation CD, or on<br>the Windows Update Web site (with your permission).<br><u>Read our privacy policy</u> |
|                        | Can Windows connect to Windows Update to search for<br>software?                                                                                                    |
|                        | Yes, this time only     Yes, now and every time I connect a device     No. not this time                                                                                                    |
|                        |                                                                                                    |
|                        |                                                                                                    |
|                        | < <u>B</u> ack <u>N</u> ext > Cancel                                                                                                    |

The New Hardware Wizard window opens as soon as you connect the DiaMobile XL to a USB port on your computer.

19. Select **No, not this time** (as shown above).

<u>N</u>ext >

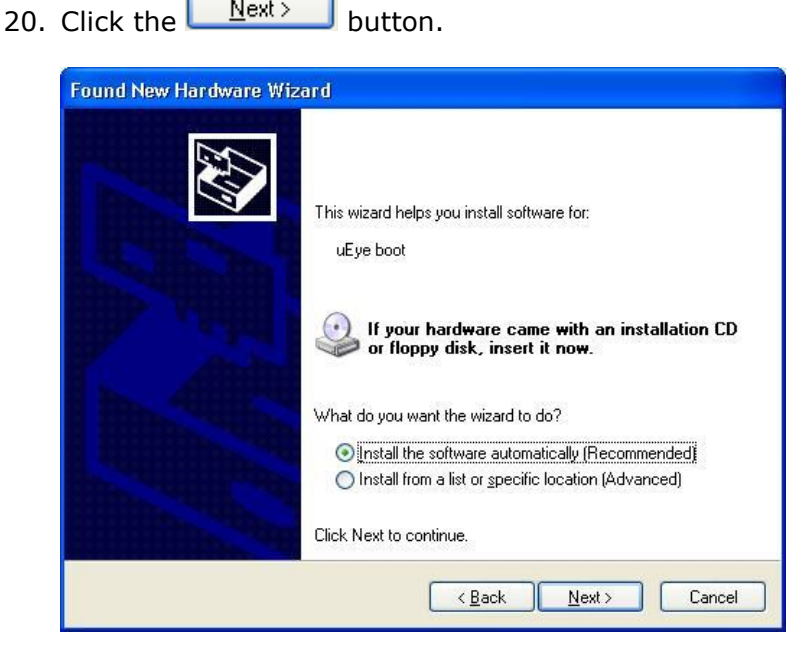

21. Select Install the software automatically.

22. Click the  $\underbrace{\mathbb{N}^{\text{ext}}}$  button.

| Hardy | vare Installation                                                                                                    |
|-------|----------------------------------------------------------------------------------------------------|
| a 🔥   | The software you are installing for this hardware:                                                                                                    |
| ~     | uEye boot                                                                                                    |
|       | has not passed Windows Logo testing to verify its compatibility<br>with Windows XP. ( <u>Tell me why this testing is important.</u> )                                                                                                    |
|       | Continuing your installation of this software may impair<br>or destabilize the correct operation of your system<br>either immediately or in the future. Microsoft strongly<br>recommends that you stop this installation now and<br>contact the hardware vendor for software that has<br>passed Windows Logo testing. |

The uEye camera installation starts.

23. Click the Continue Anyway button to continue.

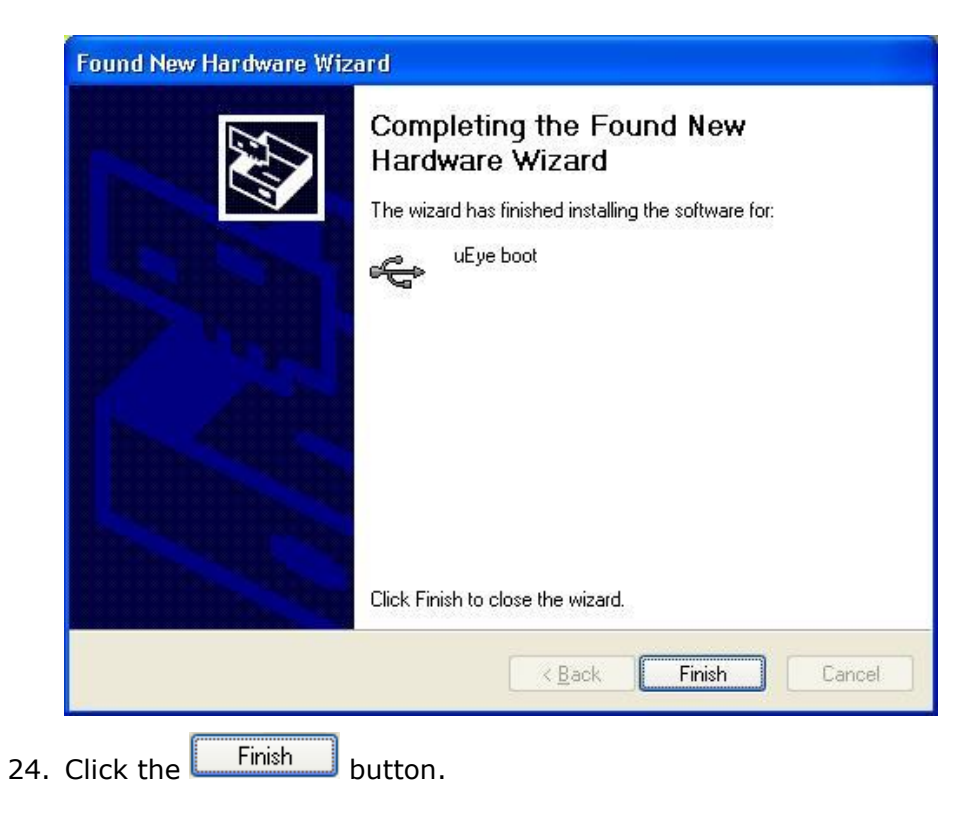

| Found New Hardware Wiz | ard                                                                                                    |
|------------------------|----------------------------------------------------------------------------------------------------|
|                        | Welcome to the Found New Hardware Wizard         Windows will search for current and updated software by looking on your computer, on the hardware installation CD, or on the Windows Update Web site (with your permission).         Read our privacy policy         Can Windows connect to Windows Update to search for software?         O Yes, this time only         Yes, now and gvery time I connect a device         No. not this time |
|                        | < Back Next > Cancel                                                                                                    |

25. The **New Hardware Wizard** window opens again. Select **No, not this time** (as shown above).

26. Click the  $\underbrace{\mathbb{N}^{\mathsf{ext}}}$  button.

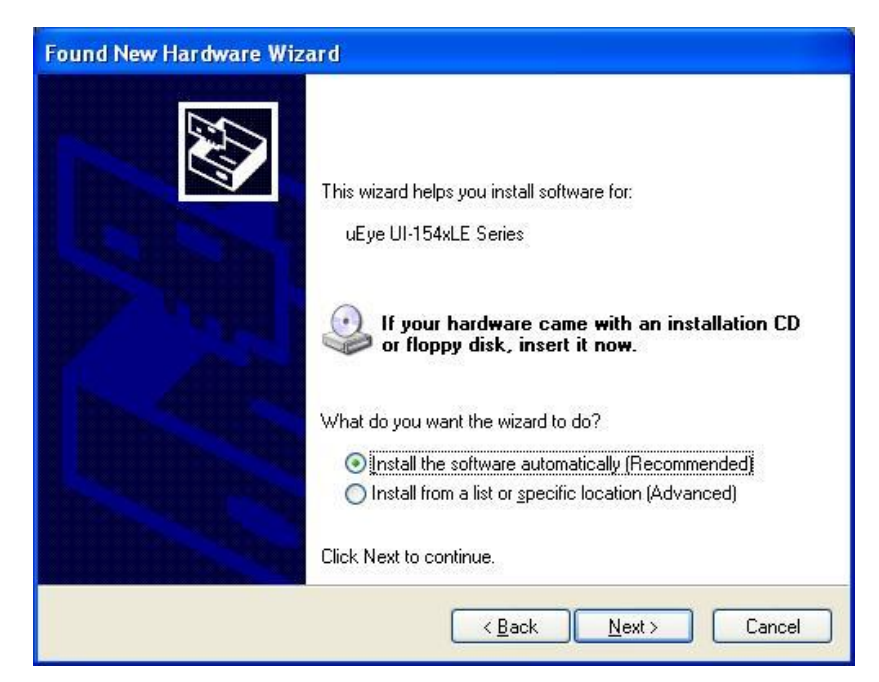

27. Select Install the software automatically.

28. Click the  $\underline{Next}$ 

button.

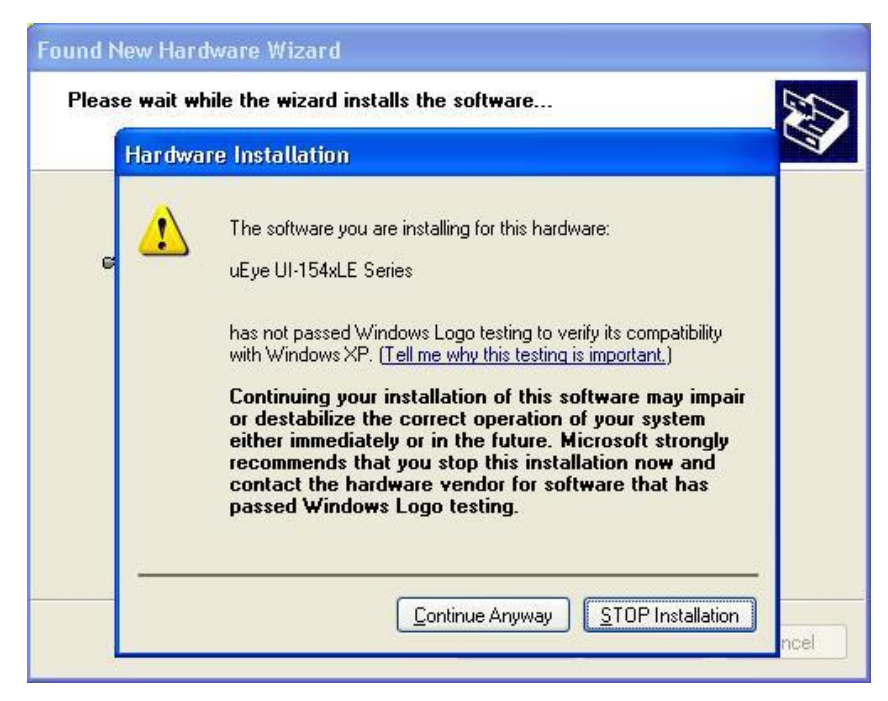

The uEye camera installation continues.

29. Click the Continue Anyway button to continue.

| Completing the Found New<br>Hardware Wizard<br>The wizard has finished installing the software for:<br>UEye UI-154xLE Series |
|----------------------------------------------------------------------------------------------------|
| Click Finish to close the wizard.                                                                                            |

30. Click the **Finish** button to complete the DiaMobile XL installation.

## Congratulations your program has been installed successfully.

If you encounter any problems whatsoever, please contact your local distributor.

2.

## **DiaVision Installation**

1. Load the **DiaVision** installation CD into your PC CD/DVD reader, the installation should start automatically.

If not, open **My Computer**, right click the CD reader where you have loaded the Sarin Installation CD and click **Open**. From the displayed list of files, double click **Setup.exe**.

| 1                                                     | Welcome to DiaVision Setup                                                                                                    |
|-------------------------------------------------------|----------------------------------------------------------------------------------------------------|
|                                                       | This program will install DiaVision on your computer. It is<br>strongly recommended that you exit all Windows programs<br>before running this Setup program. |
|                                                       |                                                                                                    |
|                                                       | Next> Cancel                                                                                                    |
| er reading the spl                                    | ash message, click the Next> bu                                                                                                    |
| up                                                    |                                                                                                    |
| icense Agreement<br>Please read the following license | agreement carefully.                                                                                                    |
| Press the PAGE DOWN key to se                         | ee the rest of the agreement.                                                                                                    |
| <b>F</b>                                              | . All rights reserved.                                                                                                    |
| ©Sarin Technologies Ltd. 2008.                        |                                                                                                    |

Sarin Technologies warrants this product to be free from defects in materials and workmanship under normal use for one year from purchase. All implied warranties and

Do you accept all the terms of the preceding License Agreement? If you choose No, the setup will close. To install Advisor, you must accept this agreement.

3. If agreeing with the license agreement, click the

< Back

Yes

button.

Y

No

Yes

| tup                                                                                                    |                                                    |      |          |
|----------------------------------------------------------------------------------------------------|----------------------------------------------------|------|----------|
| Component Selection                                                                                                    |                                                    |      | 1        |
| Please select which components to inst<br>* Database Server requires Windows XP                                                                                                    | all.<br><sup>9</sup> Service Pack 2 or hi <u>c</u> | her. |          |
| ☑ DiaVision 4.56                                                                                                    |                                                    |      | 163931 K |
| Web Viewer                                                                                                    |                                                    |      | 2874 K   |
|                                                                                                    |                                                    |      |          |
| Destination Folder                                                                                                    |                                                    |      |          |
| C:\Program Files\Sarin Technologies\                                                                                                    | DiaVision                                          |      | Browse   |
| E STORE STORE S |                                                    |      |          |
| nstallShield                                                                                                    |                                                    |      |          |

- 4. Select the programs you want to install.
- 5. Click the Next> button.
- 6. Ensure that the USB and power plugs are disconnected (as printed on the label).

| Questio | n 🔀                                                                                                    |
|---------|----------------------------------------------------------------------------------------------------|
| 2       | Setup found calibration data on this CD.<br>Do you want to use this calibration data on this machine?<br>Click Yes if this CD arrived with your machine. Otherwise, click No.<br>If you're not sure, compare the machine's serial number to the one on the CD. |
|         | <u>Yes</u> <u>N</u> o                                                                                                    |

7. Check if the machine serial number matches the number written on the disk.

| If it matches, click the <u>Yes</u> button.                                                                       |
|----------------------------------------------------------------------------------------------------|
| If it does not match, click the button and call your Sarin technician.                                            |
| Information                                                                                                    |
| Please make sure the machine's USB cable is disconnected before continuing installation.<br>Press OK to continue. |
|                                                                                                    |

8. Ensure that the USB and power cable is disconnected and then click the button.

| 🖟 Install Driver                                |         |        |
|-------------------------------------------------|---------|--------|
| CP210x USB to UART Bridge Controller Driver Set |         |        |
| C:\Program Files\SiLabs\MCU\CP210x              |         | Browse |
|                                                 | Install | Cancel |

9. Click the **Install** button to install the driver.

| 🚜 Install Driver          |              |      | ×      |
|---------------------------|--------------|------|--------|
| CP210x USB to UART Bric   | Preinstaller |      |        |
| C:\Program Files\SiLabs\M | ОК           | tall | Browse |
|                           |              |      |        |

The installation was successful.

| 0. Click the ok button to close the message box.                 |        |
|------------------------------------------------------------------|--------|
| Select Application Language                                      |        |
| Choose your preferred user interface language:<br>English        |        |
| <u>≺B</u> ack <u>Next&gt;</u> Cancel                             |        |
| 1. Select the language you want to install and Click the Next> b | utton. |

|      | Setup 🗙                                                                                                    |  |
|------|----------------------------------------------------------------------------------------------------|--|
|      | Setup Status                                                                                                    |  |
|      | Web Viewer Setup is performing the requested operations.                                                                                                 |  |
|      | Question                                                                                                    |  |
|      | To use Web Viewer Setup will have to enable ActiveX controls in your web browser.<br>Press Yes to perform the operation or No to exit this installation. |  |
|      | InstallShield                                                                                                    |  |
|      | Cancel                                                                                                    |  |
| 2. C | Click the button to enable ActiveX controls.  Setup Windows Display Properties                                                                           |  |
|      | Do you wish to add the following items?                                                                                                    |  |
|      | <ul> <li>☑ Quick Launch</li> <li>☑ Sarin Screen Saver</li> <li>☑ Sarin Desktop Background</li> </ul>                                                     |  |
|      | InstallShield                                                                                                    |  |

| Display F | <sup>,</sup> ropertie | S            | 2                                                                                                    |
|-----------|-----------------------|--------------|----------------------------------------------------------------------------------------------------|
| Themes    | Desktop               | Screen Saver | Appearance Settings                                                                                                    |
| So        | etup                  | 1            | Setup Complete<br>Setup has finished installing Advisor on your computer.                                                                                                    |
|           |                       |              | <ul> <li>Yes, I want to restart my computer now.</li> <li>No, I will restart my computer later.</li> <li>Remove any disks from their drives, and then click Finish to complete setup.</li> </ul> |
|           |                       |              | K Back Finish                                                                                                    |

14. You have successfully installed the new software and must now restart your computer

Click the **Finish** button to restart your computer.

- 15. Connect the DiaMobile XL to a 110/220Volt power outlet.
- 16. Ensure that the USB cable is not connected to your computer.
- 17. When the restart is completed, use the USB cable to connect the DiaMobile XL to your computer.

Connecting the DiaMobile XL invokes the **Found New Hardware Wizard** to complete the installation.

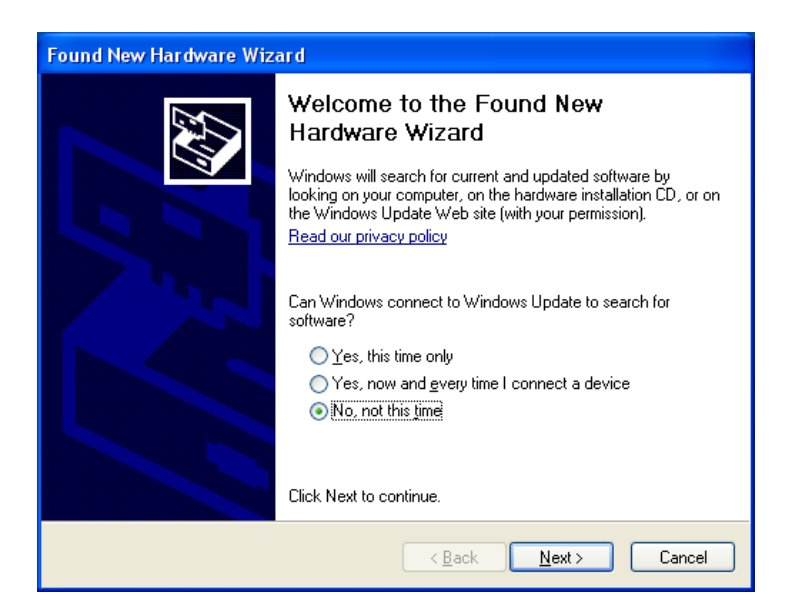

The **New Hardware Wizard** window opens as soon as you connect the DiaMobile XL to a USB port on your computer.

- 18. Select No, not this time (as shown above).
- 19. Click the  $\underbrace{\mathbb{N}^{\text{ext}}}$  button.

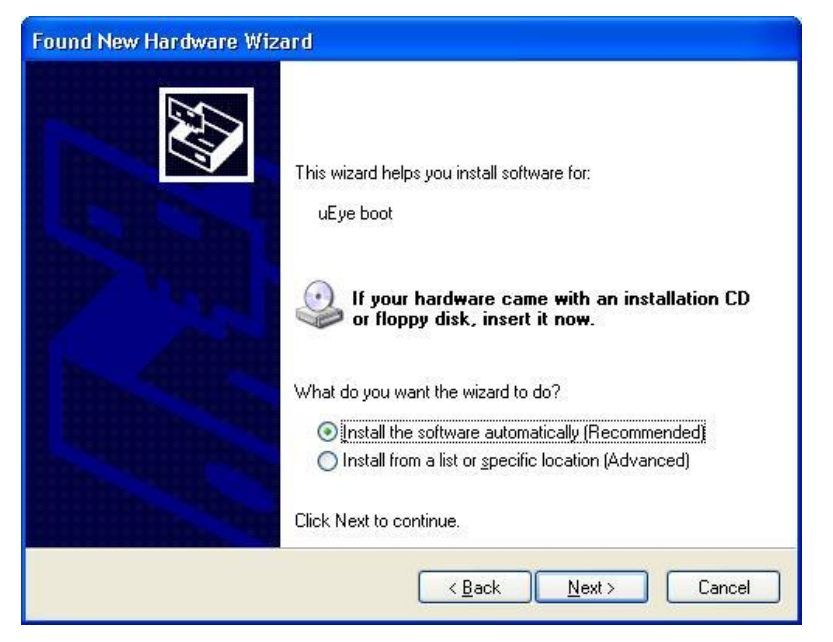

## 20. Select Install the software automatically.

21. Click the  $\underline{\mathbb{N}^{\text{ext}}}$  button.

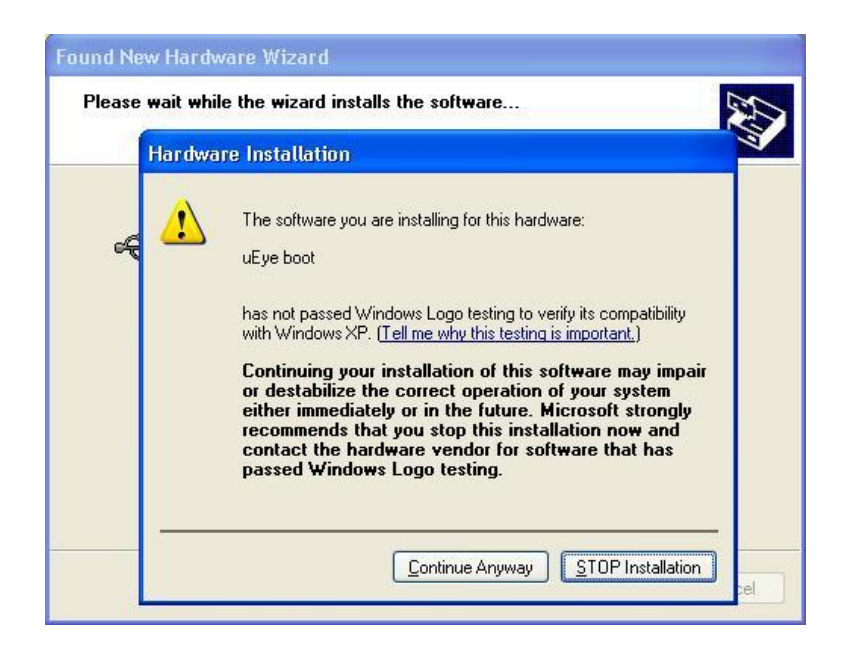

The uEye camera installation starts.

22. Click the Continue Anyway button to continue.

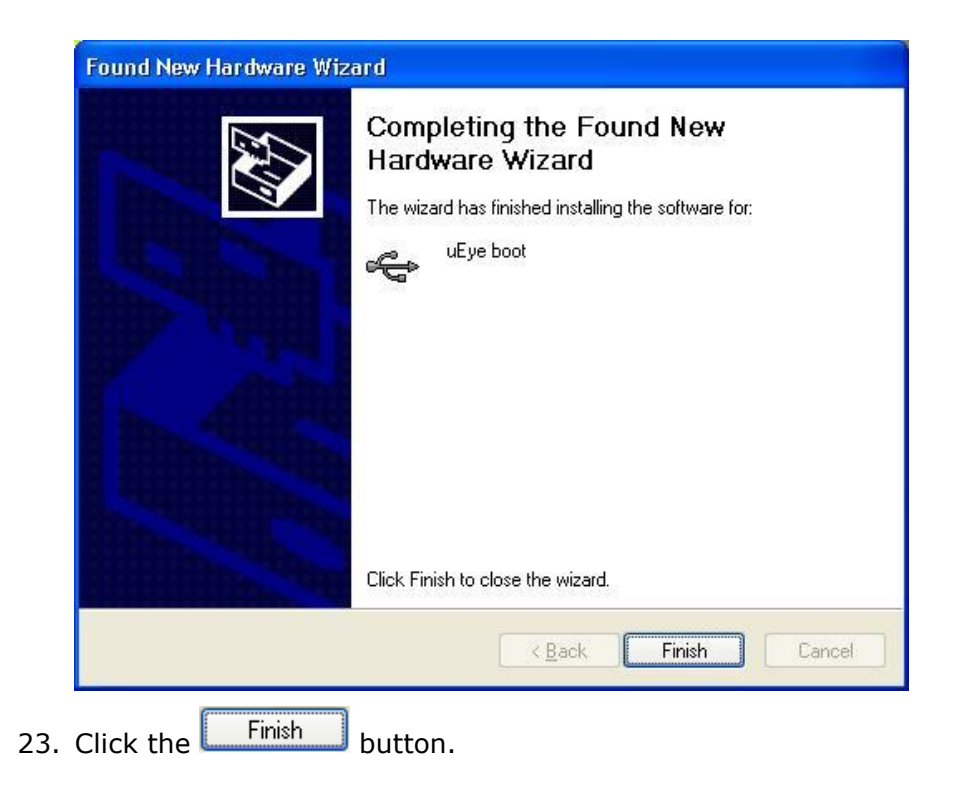

| Found New Hardware Wizard |                                                                                                    |  |
|---------------------------|----------------------------------------------------------------------------------------------------|--|
|                           | Welcome to the Found New<br>Hardware Wizard<br>Windows will search for current and updated software by<br>looking on your computer, on the hardware installation CD, or on<br>the Windows Update Web site (with your permission).<br>Read our privacy policy |  |
|                           | Can Windows connect to Windows Update to search for<br>software?<br>Yes, this time only<br>Yes, now and every time I connect a device<br>No, not this time<br>Click Next to continue.                                                                        |  |
|                           | < <u>B</u> ack <u>N</u> ext > Cancel                                                                                                    |  |

24. The **New Hardware Wizard** window opens again.

Select No, not this time (as shown above).

25. Click the  $\underbrace{\mathbb{N}^{\text{ext}}}$  button.

| If your hardware came with an installation CD or floppy disk, insert it now.          What do you want the wizard to do?         Image: Install the software automatically (Recommended)         Image: Install the software automatically (Recommended)         Image: Install the software automatically (Recommended)         Image: Install the software automatically (Recommended)         Image: Install the software automatical (Advanced)         Image: Install the software automatical (Image: Image: Imag | This wizard helps you install software for:<br>uEve UI-154xLE Series                                     |
|----------------------------------------------------------------------------------------------------|----------------------------------------------------------------------------------------------------|
| What do you want the wizard to do?                                                                                                    | If your hardware came with an installation CD or floppy disk, insert it now.                             |
| Click Next to continue.                                                                                                    | What do you want the wizard to do?                                                                       |
|                                                                                                    | <ul> <li>Install from a list or specific location (Advanced)</li> <li>Click Next to continue.</li> </ul> |

26. Select Install the software automatically.

27. Click the  $\underbrace{Next}$  button.

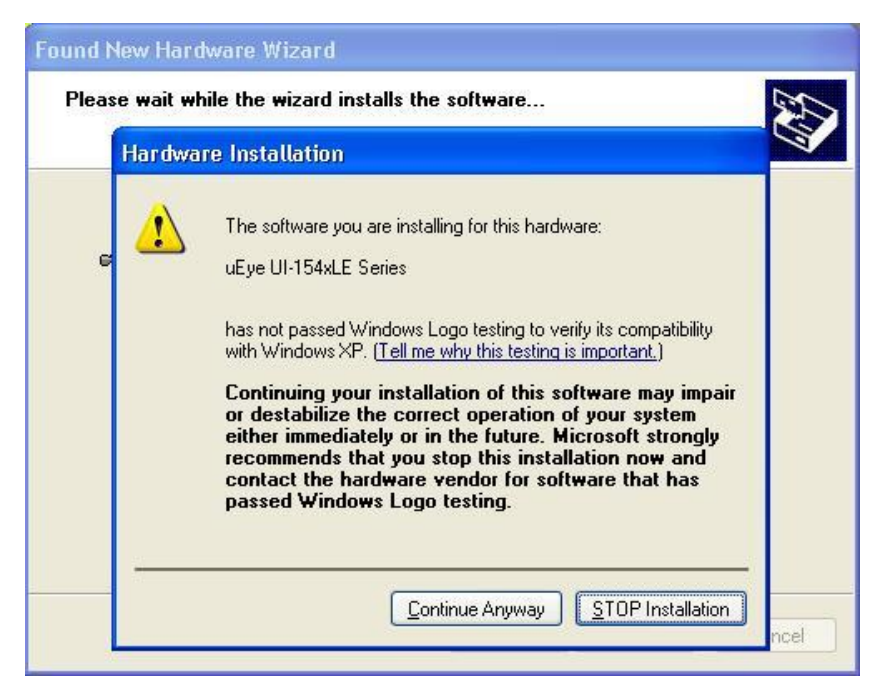

The uEye camera installation continues.

- 28. Click the Continue Anyway button to continue.
- 29. Click the **Finish** button to complete the DiaMobile XL installation.

## Congratulations your program has been installed successfully.

If you encounter any problems whatsoever, please contact your local distributor.